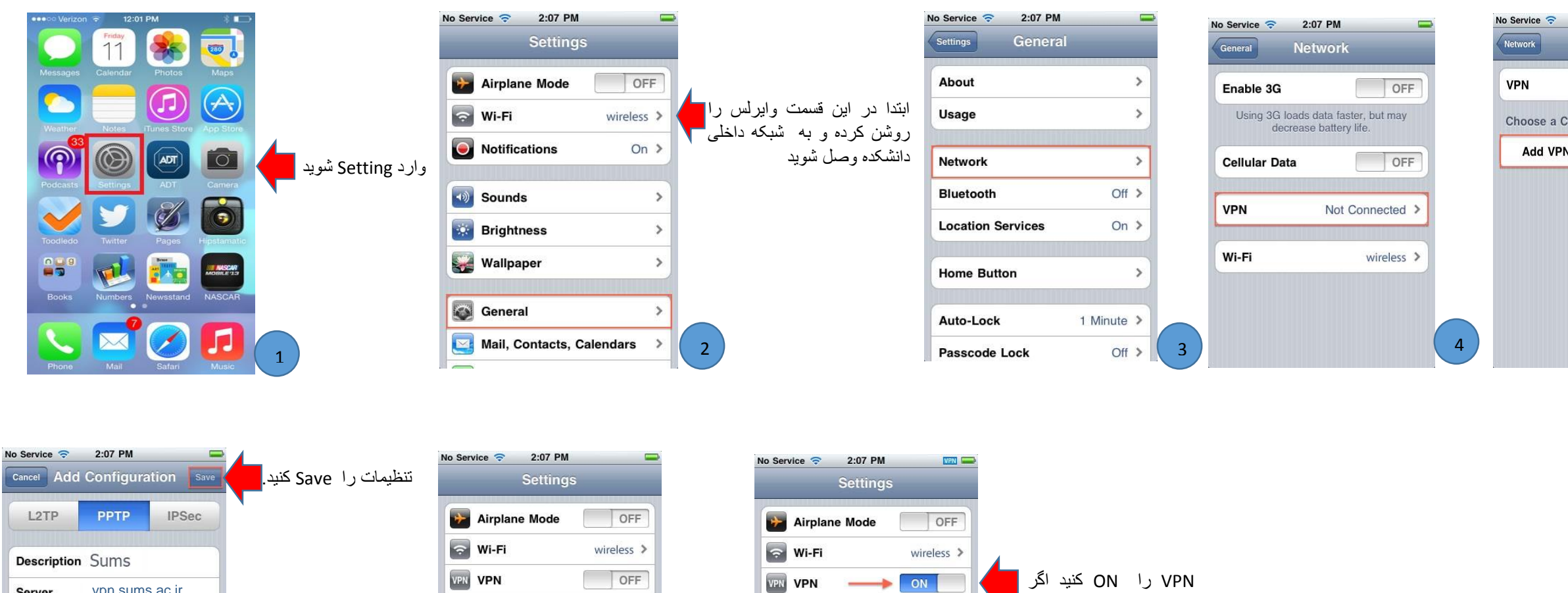

Notifications

Sounds

Brightness

wallpaper

General

Notifications

Sounds

Brightness

Wallpaper

General

On >

>

>

>

>

8

Server vpn.sums.ac.ir

RSA SecurID

Encryption Level

Send All Traffic

Proxv

User name خود را وارد کنید Account

Password خود را وارد کنید Password

OFF

None >

7

ON

ON

On >

>

>

>

>

9

وصل نشدید دقت کنید که به

وايرلس دانشکده وصل شده

باشيد،باز هم اگر وصل نشديد

کرده و دوباره بسازید.

Connection را حذف

| VPN                | Cancel Add Configu   | ration Save |
|--------------------|----------------------|-------------|
| OFF                |                      | IPSec       |
| Configuration      | Description Required |             |
| PN Configuration > | Server Required      |             |
|                    | Account Required     |             |
|                    | RSA SecuriD          | OFF         |
|                    | Password Ask Ever    | y Time      |
|                    | Encryption Level     | Auto >      |
|                    | Send All Traffic     | ON          |
| 5                  | Proxv                |             |

6